# User Guide for the MSD Animal Health UK eShop

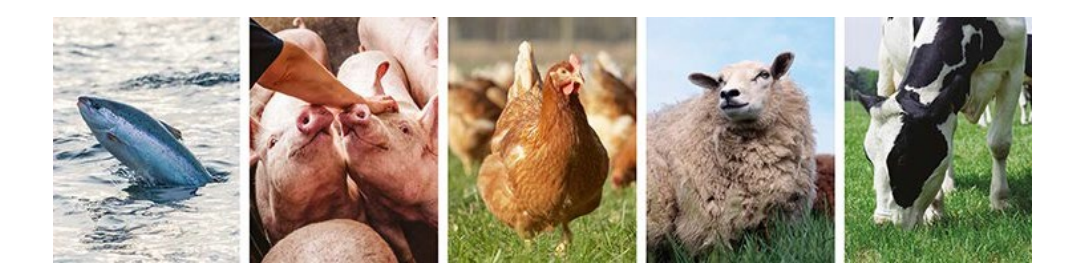

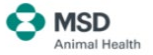

We are pleased to provide you with this guide for ordering MSD Animal Health products using the **MSD Animal Health UK eShop**.

For quick and easy access to the **eShop** we recommend that you save the web address in your web browser favourites or bookmarks.

#### https://shop.msd-animal-health.co.uk

| Your user name:       |  |
|-----------------------|--|
| Your MSD customer no. |  |

Some useful information to assist with a smooth process when using the **eShop**:

• If you experience difficulties in connecting to the **eShop**, please consider clearing your browsing history (cache).

• Browser settings: Google Chrome is the preferred browser. If you experience issues with any other browser, please check your settings or contact your provider.

• eShop User Guide: the latest version is available in the eShop using the Help link.

 Contact us for help at <u>ah-customer-services.uk@msd.com</u> or on 01908-685-685 (option 3).

• Changes in practice staff – contact your MSD Animal Health Account Manager to have the account updated.

• Your Account Manager contact details are:

| Name:  | <br> |
|--------|------|
| Email: | <br> |
| Tel:   | <br> |

For further information and an explanation of the terms and headings please go to the Glossary at the back of this guide.

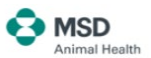

#### SETTING UP YOUR ESHOP ACCOUNT:

Your Account Manager will discuss your business's access and visibility requirements and will arrange for the relevant user accounts to be set up. They are responsible for having your details added to the 'eShop Group'. Once your access has been set up you will receive a welcome email and you can start ordering.

1. Go to https://shop.msd-animal-health.co.uk and you will be taken to the eShop landing page:

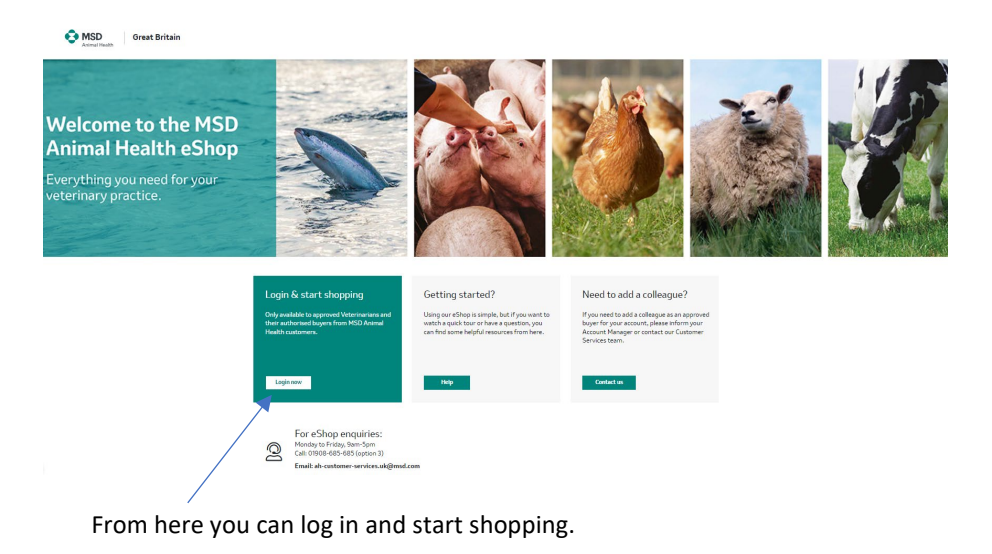

#### Login

This site is intended for Animal Health Professionals working in Great Britain.

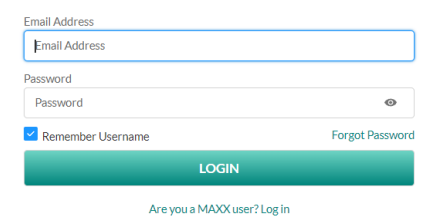

Not registered yet? Sign up now

2. Enter your **eShop** account details (email address) and the password you created then hit **LOGIN**.

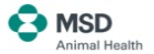

Additional account registrations for your business can be arranged via the landing page or by contacting your Account Manager.

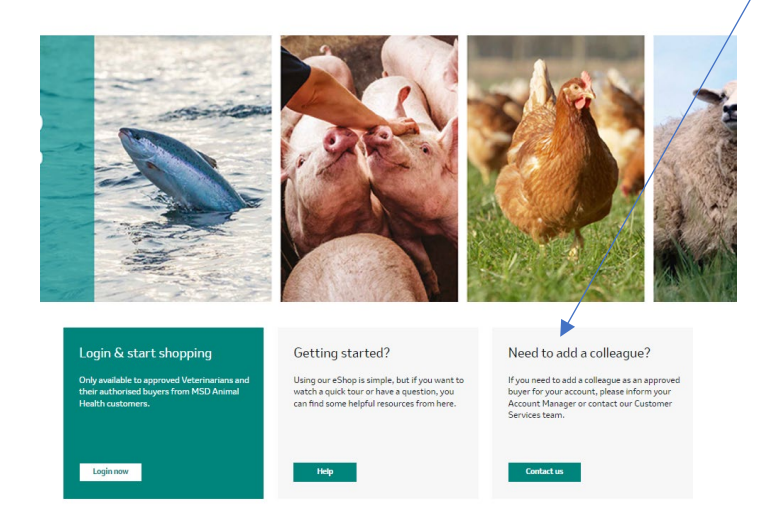

#### Your experience of entering the eShop will depend on the following two factors:

1. If you shop for more than one account. If you shop for more than one account, a list of your accounts will be displayed and you will be asked to select the account you wish to shop for.

Here you can search for your accounts or let us know if there are any details missing by clicking on Missing an account.

Please ensure that you select the right account so that correct account is invoiced.

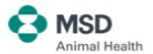

| arch | accounts                                                            | Q | Missing an acc |
|------|---------------------------------------------------------------------|---|----------------|
| ļ    | Account number & address                                            |   |                |
| ۲    | 0012345678<br>eShop Customer<br>123 Street<br>The City. AB12E2E     |   |                |
| 0    | 0087654321<br>Other eShop Customer<br>456 Road<br>The Town. XY34E2E |   |                |

This message will not appear if you only shop for one account.

2. If you have more than one ship-to address. If you have more than one shipto address, a list of your addresses will be displayed and you will be asked to select the address you wish your order to be shipped to.

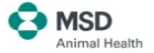

|        | Account number                                                                          | Account name   | Account address                    | Account principle      |
|--------|-----------------------------------------------------------------------------------------|----------------|------------------------------------|------------------------|
|        | 0012345678                                                                              | eShop Customer | 123 Street<br>The City.<br>AB12E2E |                        |
| л<br>л | Delivery add                                                                            | ress           |                                    |                        |
| Whe    | re would you like this orde                                                             | er delivered?  | 0                                  | Missing an address     |
| _      |                                                                                         |                | ~                                  | r insting of rootiness |
|        | Delivery address                                                                        | De             | ivery contact name                 |                        |
| 0      | Delivery address<br>0087654321<br>Other eShop Customer<br>456 Road<br>The Town. XY34E2E | De             | ivery contact name                 | r isoning un bour ca   |

This message will not appear if you only have one ship-to address.

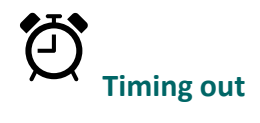

If you are inactive in the eShop for more than **20 minutes** you will automatically be logged off. Any unsaved baskets will automatically be saved until the following weekend.

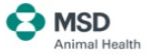

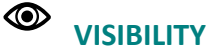

It is possible to restrict visibility of pricing to eShop users by assigning either full visibility or restricted visibility access rights. Access rights are requested by account shoppers on account creation however, if you would like to discuss visibility options please contact your MSD Animal Health Account Manager.

All ordering screens will appear the same, regardless of visibility type as all pricing will be shown using list prices. Restricted visibility users will not be able to see pricing, other than list pricing and will not have access to any invoice information. Depending on a user's visibility type, the following screens may appear different. Refer to the visibility icon for further details.

## SHOPPING FOR PRODUCTS

Once logged on to the eShop, you will see the product landing page. From here you can navigate to the species of products you usually shop for:

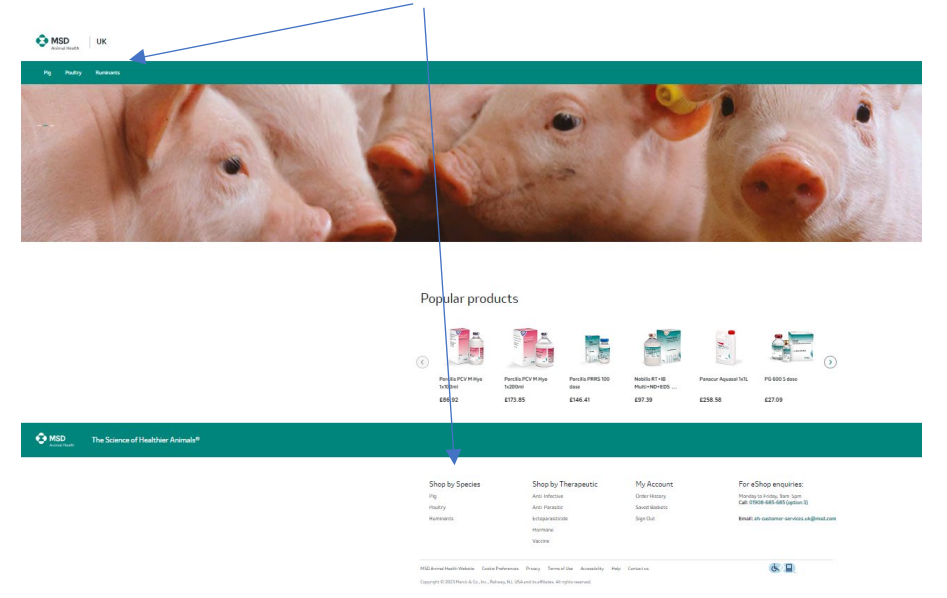

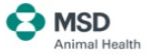

You can search by therapeutic class or all products by selecting the species required.

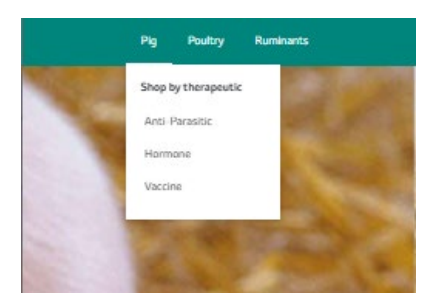

#### Once you have reached the product page you can:

- Search for a specific product —
- **View** products in a grid or list format. You can also sort products by product name or price in ascending or descending order by using the dropdown

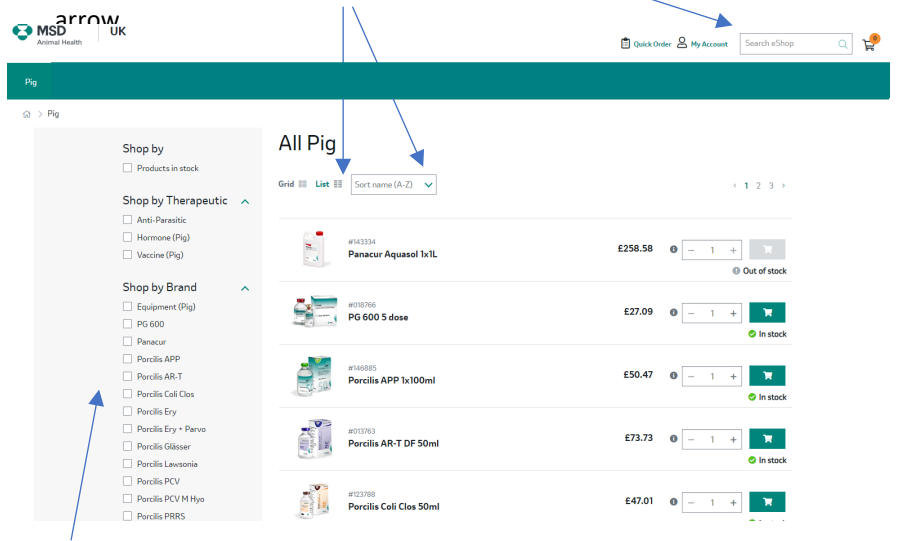

• **View** products by: Products in stock, Therapeutical Class or Brand by using the side menu drop options.

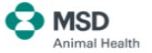

The product page will indicate whether a product is in stock, out of stock or available on back order, in which case you can order the product and we will dispatch it once it is available.

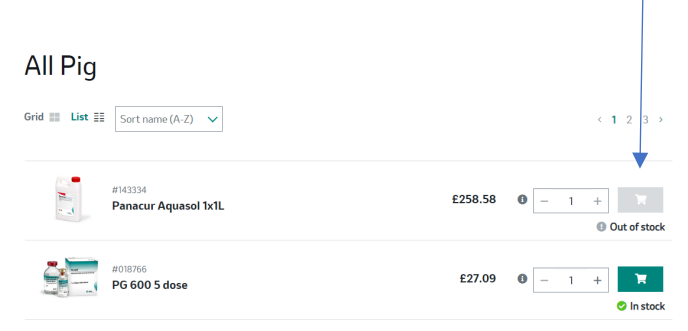

To find out more about a product, click on the product description on the product page. Where batch expiry information is available this will be displayed.

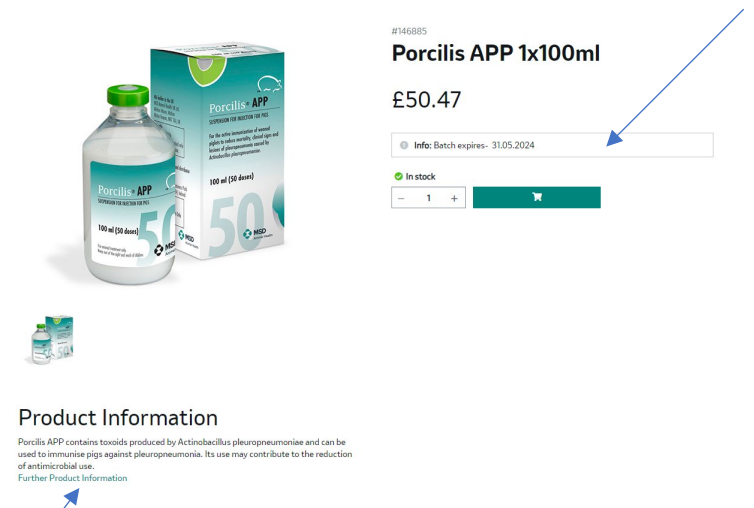

You can also access further product information and data sheets using the link to Further Product Information.

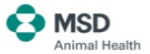

At the bottom of each page you will find links to MSD's:

- **Corporate Website** •
- Terms of Use •
- Privacy Policy •

You will also find a links to update your Cookie Preferences, access helpful resources or to Contact Us.

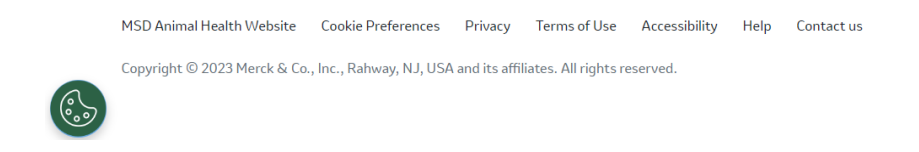

Add a product to your shopping basket by selecting the quantity required and clicking on the Basket icon next to the product displayed

|                            |              |   | <b></b>    |
|----------------------------|--------------|---|------------|
| 🛱 Quick Order 🔗 My Account | Search eShop | Q | ų <b>p</b> |
|                            |              |   |            |

The Shopping Basket icon will indicate how many different products you have added to your basket.

## **REVIEWING YOUR ORDER:**

To view your basket, click on the Basket icon 📰. The following screen will appear:

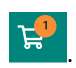

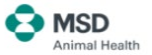

| Delivery Information                       | Shopping basket      |                      | Tota                 | l Order Value | £302.82     |
|--------------------------------------------|----------------------|----------------------|----------------------|---------------|-------------|
| Payment method<br>By invoice               | Back to Products     |                      | Export basket (.csv) | Save basket   | Checkout    |
| PO Number (mandatory)                      |                      |                      |                      |               |             |
| Enter your Purchase Order ni               | Product              |                      | List Price           | Quantity      | List Value  |
| Carrier instructions and other<br>comments | #146885              |                      | 650.47               | <b>F</b> . 1  | £252 35 👩   |
| Enter comments                             | Porcilis APP 1x100ml |                      | E30.47 0             | - 5 +         |             |
|                                            | Cancel basket        |                      | List Value:          |               | £252.35     |
|                                            |                      |                      | Shipping:            |               | 0.00        |
| Delivery address                           |                      |                      | Add actac            | angent        |             |
| eShop Customer                             |                      |                      |                      |               | Upload file |
| 123 Street                                 |                      |                      | WAT                  |               | 050 47      |
| The City. AB12E2E                          |                      |                      | Total                | Order Value   | E202 92     |
| Send Order Confirmation copy               |                      |                      | Total                | Sider value.  | 2302.02     |
| to:                                        | Back to Products     | Export basket (.csv) | Save basket          | / 🛛           | Checkout    |
| mahtestshopper+ukrep5@gmail.co             |                      |                      |                      | / 7           |             |
|                                            |                      |                      |                      |               |             |
|                                            |                      |                      |                      |               |             |

#### From here you can:

1. **Remove items** from your basket by clicking on the delete icon. You can also cancel your entire basket by clicking on the **Cancel basket** button.

#### 😢 Cancel basket

2. **Change the quantity** of products included in your basket by adjusting the number in the Quantity column.

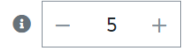

3. Save your basket in order to complete this at a later stage. Click on the Save basket button.

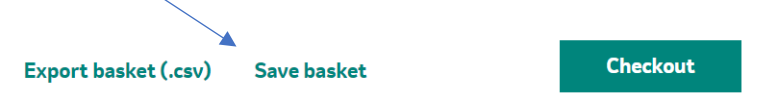

You will then be prompted to enter a basket name and description.

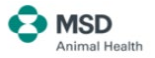

| Save bask                                   | ket                                                                                | ×                                                     | Save baske                 | et                                             | ×                           |
|---------------------------------------------|------------------------------------------------------------------------------------|-------------------------------------------------------|----------------------------|------------------------------------------------|-----------------------------|
| Basket 1                                    | Characters remain                                                                  | ing: <b>42</b>                                        | -                          |                                                |                             |
| My first basket                             | Characters remainin                                                                | ng: <b>105</b>                                        | Ba<br>1of1pro              | sket activated<br>ducts successfully uploaded. |                             |
|                                             | Cancel Sav                                                                         | e                                                     |                            | Go to saved baskets                            |                             |
| You o<br>menu<br>order 2<br>San             | can retrieve your ba<br>u:<br>A My Account Search e'<br>Dashboard A<br>ved Baskets | sket from your                                        | Dashboard ur               | nder the <b>My A</b> d                         | count                       |
| Baske                                       | et Name 🖨                                                                          | Date Seved ◆         E           30/08/2023         N | Basket Description 🖨       | Click on the s<br>for further de<br>options.   | aved basket<br>etails and   |
| ය<br>• Pr                                   | 3 > Saved Baskets > Basket 1 roduct availability and pricing may have of           | hanged since your last order. C                       | Check your new Basket Summ | nary for up to date information                | n.                          |
| Bas                                         | sket 1                                                                             |                                                       |                            | Back to sa                                     | ved baskets                 |
| <b>Basi</b><br>Bask<br><b>Basi</b><br>My fi | <b>ket Name</b> Edit<br>«et 1<br><b>ket Description</b> Edit<br>irst basket        | Date Saved<br>30/08/2023                              |                            | Activ                                          | ate basket<br>Delete basket |
| You d                                       | can save a <b>maximun</b>                                                          | n of 15 baskets                                       |                            | _                                              |                             |
| 4. Ехро                                     | rt your basket to a                                                                | .csv file                                             |                            |                                                |                             |
|                                             | Export basket (.csv)                                                               | Save basket                                           |                            | Check                                          | cout                        |
|                                             |                                                                                    |                                                       |                            | •                                              | MSD                         |

Animal Health

Before checking out you can review the instructions relating to your order here:

# Shopping basket

| Delivery Information                       |
|--------------------------------------------|
| Payment method<br>By invoice               |
| PO Number (mandatory)                      |
| Enter your Purchase Order n                |
| Carrier instructions and other<br>comments |
| Enter comments                             |
| Delivery address                           |
| 0012345678                                 |
| eShop Customer                             |
| 123 Street<br>The City. AB12E2E            |
|                                            |
| Send Order Confirmation copy to:           |
| mahtestshopper+ukrep5@gmail.co             |
| m                                          |
| Add email                                  |
| Ordered by                                 |
| 0012345678                                 |
| eShop Customer                             |
| 123 Street                                 |
| The City. AB12E2E                          |

Change

You **must** enter a PO number (your reference) here in order to be able to submit your order. This will be held against your order for future reference.

You can add instructions or other comments relating to this order (for example, timing of delivery or special instructions pertinent to the products included in your order).

If you would like a copy of the order to be sent to a colleague, you can add their email address here. This is only for the purpose of sending the order confirmation once and this email address will not be stored by MSD Animal Health.

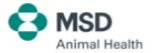

If you have placed a Poultry product in your basket you will get a reminder to advise us of any Liquid Nitrogen cans that you may have in your possession so that we may arrange collection of these:

| Delivery Information                              | Shopping basket                                                                                     | Tot                                                                                     | al Order Val                                    | ue: £409.77              |
|---------------------------------------------------|----------------------------------------------------------------------------------------------------|-----------------------------------------------------------------------------------------|-------------------------------------------------|--------------------------|
| Payment method<br>By invoice                      | Back to Products                                                                                    | Export basket (.csv)                                                                    | Save basket                                     | Checkout                 |
| PO Number (mandatory) Enter your Purchase Order n | Note. You have placed Poultry products in your b<br>Nitrogen cans and their serial number you may h | asket. Please use the comments fields who<br>ave in your possession so that we may arra | en ordering to advise<br>ange collection of the | us of any Liquid<br>ese. |
| Carrier instructions and other comments           | Product                                                                                             | List Price                                                                              | Quantity                                        | List Value               |
| Enter comments                                    | #146885<br>Porcilis APP 1x100ml                                                                     | £50.47 <b>0</b>                                                                         | - 5 +                                           | £252.35 😵                |
| Delivery address<br>0012345678                    | #000904<br>Nobilis E.Coli Inac 1x1000 dose                                                          | 500ml £106.95 O                                                                         | - 1 +                                           | £106.95 🙁                |
| eShop Customer                                    |                                                                                                    |                                                                                         |                                                 | In stock                 |

# PLACING YOUR ORDER

Once you have completed the necessary fields, click on **Checkout**. You will see the following order review screen:

# Review & Place Order

|                |                                 | Ехр                  | ort basket (.csv)  | Save basket           |
|----------------|---------------------------------|----------------------|--------------------|-----------------------|
| Product        |                                 | List Price           | Quantity           | List Value            |
|                | #146885<br>Porcilis APP 1x100ml | £50.47               | 5                  | £252.35<br>🗢 In stock |
|                |                                 | List Value:          |                    | £252.35               |
|                |                                 | Shipping:            |                    | 0.00                  |
|                |                                 | Add attachm          | hent               | 0                     |
|                |                                 | VAT:                 |                    | £50.47                |
|                |                                 | Total O              | rder Value:        | £302.82               |
|                |                                 | I agre               | e to Terms and Con | ditions of Sale       |
| Back to Produc | ts Return to basket             | Export basket (.csv) | Save basket        | Place order           |

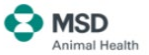

Before you can place your order you must click to confirm that you have read and agree to MSD's Terms and Conditions of Sale:

I agree to Terms and Conditions of Sale

Once you hit **Place Order** the confirmation email (example below) will be sent to the email address registered your eShop account and to any other emails you added when placing your order.

습 > Order Confirmed

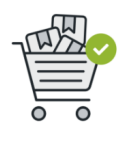

Thank you for your order Your order number is: 1113827657 A confirmation of your order has been emailed to: mahtestshopper+ukecom@gmail.com Thanks for shopping with us today. We've received your order for processing. If there is any issue with your order, please contact Customer Services quoting the order number above on 01908-685-685 (option 3) or ah-customer-services.uk@msd.com. The below prices do not include rebates and other discourts.

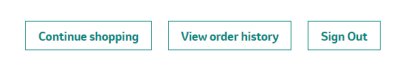

# **QUICK ORDER**

If you know exactly which product(s) you wish to purchase, you can place your order quickly using the Quick Order functionality.

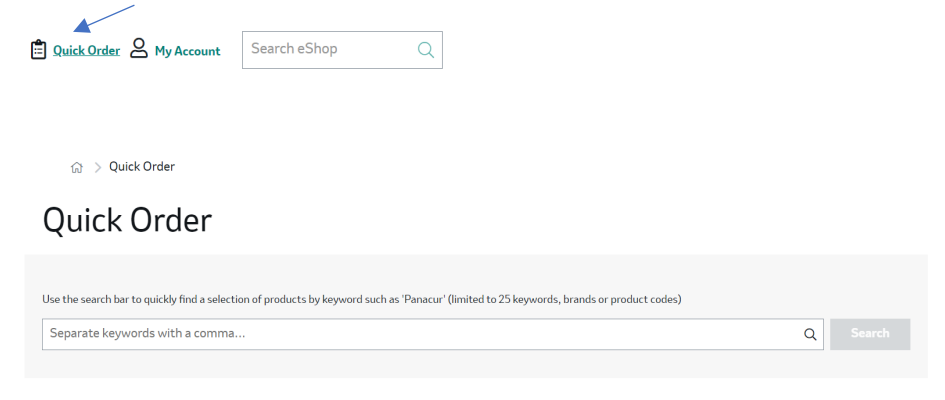

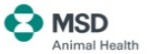

Enter the product name or UIN that you wish to search on and hit **Search**. A list of the relevant products will be displayed as follows:

| Quick Order                                                                                                    |                              |                                       |
|----------------------------------------------------------------------------------------------------|------------------------------|---------------------------------------|
| Use the search bar to quickly find a selection of products by keyword such as 'Panacur' (limited to 25 keywords, bre | nds or product codes)        |                                       |
| 049706                                                                                                    |                              | Q Search                              |
| 049706 🕲                                                                                                    |                              |                                       |
| Products found: 1                                                                                                    | List Value: <b>£0.00</b>     | Add all to basket                     |
| #049706<br>Nobilis Erysipelas 1x500 dose 250ml TEST                                                                  | List Price<br>£47.26 0 - 1 + | Total Order Value<br>£47.26 Sin stock |
| Products found: 1                                                                                                    | List Value: £0.00            | Add all to basket                     |

Amend the quantity you require, select the item(s) and hit Add all to basket.

| Quick Order                                                                                                  |                                  |                                          |
|----------------------------------------------------------------------------------------------------|----------------------------------|------------------------------------------|
| Use the search bar to quickly find a selection of products by keyword such as 'Panacur' (limited to 25 keywo | rds, brands or product codes)    | Q Search                                 |
| (049706 ©)<br>Products found: 1                                                                              | List Value: <b>£236.30</b>       | Add all to basket                        |
| H049706<br>Nobilis Erysipelas 1x500 dose 250ml TEST                                                          | Litt Price <b>£47.26 0</b> - 5 + | Total Order Value<br>£236.30<br>In stock |
| Products found: 1                                                                                            | List Value: <b>£236.30</b>       | Add all to basket                        |

A new shopping basket will be created, or if you already had items in a basket then the quick order will be added to those.

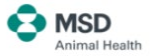

## **IMPORTING A BASKET**

It is possible to import a basket using a pre-populated .csv file. Access **Import a Basket** from Dashboard option under the **My Account** menu at the top right of your screen:

| Order & My Account Search e |                         |               |                 |               |
|-----------------------------|-------------------------|---------------|-----------------|---------------|
| Dashboard                   |                         |               |                 |               |
| Dashb                       | bard                    | Dashboard     |                 |               |
|                             |                         | Orders        |                 |               |
| 🛱 Order                     | 5                       | Saved Baskets | Import a Basket | Order History |
| 🗈 Practi                    | ce User Admin           | 'n            | ìĦ              |               |
| Custon<br>Help C            | ner Services &<br>entre |               |                 |               |

You will see instructions on how to create and upload a .csv file containing the items you wish to order.

| ☆ > Import a Basket                                                                                                    |                           |                                           |            |   |       |        |
|----------------------------------------------------------------------------------------------------|---------------------------|-------------------------------------------|------------|---|-------|--------|
| Import a Basket                                                                                                    |                           |                                           |            |   |       |        |
| How to prepare your file for upload<br>• Opan Microsoft Excel and create a column header called product code and a col<br>quantity.<br>• Insert each Product Code with the quantity you would like to purchase<br>• Save the file as a cw (solving option). This keeps the file are to the maximum PD<br>• Once saved, click the button to upload. Your file will be converted and stores? | ımn he<br>Kb req<br>Saved | eder called<br>irred.<br>Baskets for use. | hoose file |   | Creat | Import |
|                                                                                                    |                           | А                                         | В          | С |       |        |
|                                                                                                    | 1                         | Product Code                              | Quantity   |   |       |        |
|                                                                                                    | 2                         | 018766                                    | 10         |   |       |        |
|                                                                                                    | 3                         | 146885                                    | 8          |   |       |        |
|                                                                                                    | 4                         | 013763                                    | 20         |   |       |        |
|                                                                                                    | 5                         |                                           |            |   |       |        |
|                                                                                                    | 6                         |                                           |            |   |       |        |

Note, product UIN's must be displayed with 6 digits (e.g. 018766).

Once you have chosen your file and hit Import you will get a confirmation message.

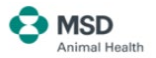

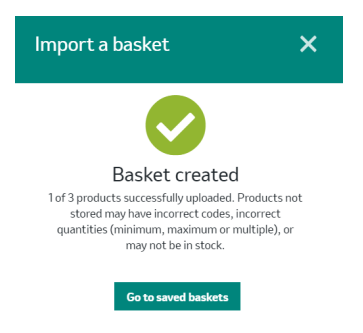

Importing a basket creates a new saved basket which you can then activate when you are ready. If you already have items in a basket when you activate the saved basket you will have the option to add your imported products to these.

| Activate basket X                                                                                                    |                                                                   |
|----------------------------------------------------------------------------------------------------|-------------------------------------------------------------------|
| S Wait!<br>You already have products in your basket and<br>activating this basket will merge the existing<br>basket with those products. Would you like to<br>continue? |                                                                   |
| Basket name Basket (1)                                                                                                    |                                                                   |
| Description                                                                                                    |                                                                   |
| Cancel Confirm                                                                                                    |                                                                   |
|                                                                                                    | Activate basket                                                   |
|                                                                                                    |                                                                   |
|                                                                                                    | Basket ac<br>3 of 3 products successful<br>currently in stock hav |
|                                                                                                    | Go to be                                                          |
|                                                                                                    |                                                                   |

# DASHBOARD

Your **Dashboard** can be accessed from the **My Account** menu at the top right of your screen and provides quick links to your order history, saved baskets and invoice management. You can also access your profile settings and useful resources and contact us from this page.

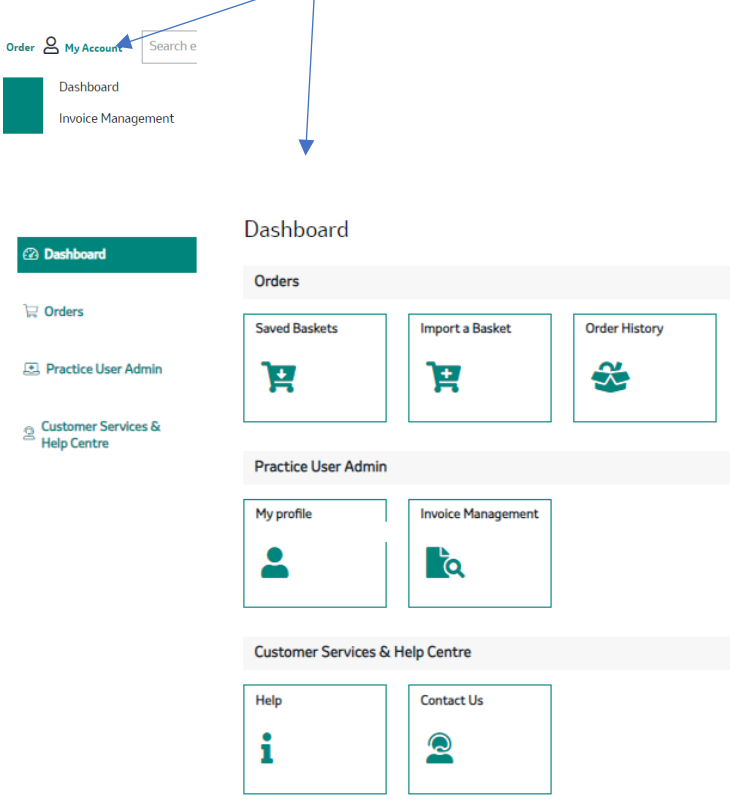

Restricted visibility users will not have access to the Invoice Management Portal.

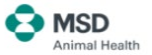

# **ORDER HISTORY AND ORDER MANAGEMENT**

You can access your Order History via the Dashboard.

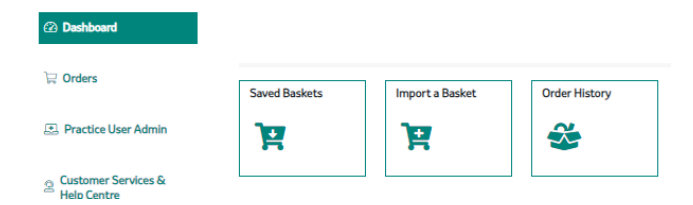

#### **Order History:**

The order history screen displays all orders placed for the shopper's account, regardless of how these are placed. From here you can amend the display by filtering on an order number or a date range or by using the sort arrows for each column.

| Order History          |                                 |                                                                                                    |                   |                   |                     |  |  |  |  |  |
|------------------------|---------------------------------|----------------------------------------------------------------------------------------------------|-------------------|-------------------|---------------------|--|--|--|--|--|
| Orders placed via th   | e eShop, Customer Services or y | our Aceount Manager will be displayed.                                                                              |                   |                   |                     |  |  |  |  |  |
| Filter by Order number | ✓ Insert text                   | v         Insert text         From         30.08.2022         To         30.08.2023         Apply         Clear fit |                   |                   | < 1 2 >             |  |  |  |  |  |
| Ordered via 🖨          | Order number 🖨                  | Purchase Order number 🖨                                                                                             | Shipping Status 🖨 | Order Status 🖨    | Date order placed 🖨 |  |  |  |  |  |
| ) eShop                | 1113827084                      | 123456                                                                                                    | Not yet shipped   | Not yet processed | 30.08.2023 13:29    |  |  |  |  |  |
| ) eShop                | 1113700086                      | 20624                                                                                                    | Shipped           | Invoiced          | 05.06.2023 09:43    |  |  |  |  |  |
| ेयू eShop              | 1113649658                      | 20567                                                                                                    | Shipped           | Invoiced          | 25.05.2023 17:18    |  |  |  |  |  |
| ेस्न eShop             | 1113621302                      | 20539                                                                                                    | Shipped           | Involced          | 22.05.2023 15:56    |  |  |  |  |  |
| ) eShop                | 1113554558                      | 20461                                                                                                    | Shipped           | Invoiced          | 11.05.2023 14:27    |  |  |  |  |  |
| ोट्स eShop             | 1113489780                      | 20345                                                                                                    | Shipped           | Involced          | 02.05.2023 12:57    |  |  |  |  |  |
| ेयू eShop              | 1113438662                      | 20345                                                                                                    | Shipped           | Invoiced          | 24.04.2023 09:21    |  |  |  |  |  |
| ) eShop                | 1113438441                      | 20344                                                                                                    | Shipped           | Invoiced          | 24.04.2023 08:41    |  |  |  |  |  |
| ) eShop                | 1113431282                      | 20342                                                                                                    | Shipped           | Invoiced          | 21.04.2023 12:40    |  |  |  |  |  |
| ोट्स eShop             | 1113356685                      | PO 20281                                                                                                    | Shipped           | Invoiced          | 11.04.2023 16:23    |  |  |  |  |  |
| 🛱 eShop                | 1113285561                      | 20197                                                                                                    | Shipped           | Invoiced          | 28.03.2023 15:50    |  |  |  |  |  |

You can retrieve details of an order by clicking on the order number.

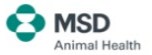

| Delivery Information                                            | Order n             | number #11137000                                      | 86                             |                | Add all to basket         |
|-----------------------------------------------------------------|---------------------|-------------------------------------------------------|--------------------------------|----------------|---------------------------|
| Payment method<br>By invoice                                    | Product a informati | availability and pricing may have changed since y on. | your last order. Check your ne | ew Basket Summ | ary for up to date        |
| PO Number (mandatory)<br>20624                                  | Product             |                                                       | List Price                     | Quantity       | List Value                |
| Enter comments                                                  |                     |                                                       |                                |                |                           |
| Ordered by                                                      | The second          | #157187                                               | £28.04<br>£11.08               | 10             | £110.76                   |
| Delivery address                                                |                     |                                                       |                                |                | In stock                  |
| 0012345678<br>eShop Customer<br>123 Street<br>The City. AB12E2E |                     | #161758<br>Porcilis Lawsonia 1x50 dose                | £45.40                         | 100            | £4,539.60 🐂<br>S In stock |
| Account address                                                 |                     | #144018                                               | 686.92                         | 100            | FA 041 78                 |
| 0012345678<br>eShop Customer<br>123 Street<br>The City, AB12E2E |                     | Porcilis PCV M Hyo 1x100ml                            | £40.42                         | 100            | © In stock                |
| Send Order Confirmation copy<br>to:                             |                     | #368793                                               |                                | 20             | Free 🖉 In stock           |
| Order status<br>Invoiced                                        |                     | #373231                                               |                                | 80             | Free                      |
| Ordered via                                                     |                     |                                                       |                                |                | S In stock                |
| eShop                                                           |                     |                                                       | List Valu                      | e:             | £8,692.14                 |
|                                                                 |                     |                                                       | Shipping<br>VAT:               | F              | 0.00<br>£1.738.43         |
|                                                                 |                     |                                                       | Total                          | Order Val      | ue: £10,430.57            |
|                                                                 | Back to order h     | iistory                                               |                                |                | Add all to basket         |

From here you can see details of the products included in the order, along with the original list price and net price invoiced.

# Restricted visibility users will only see list prices for products ordered and will not see net values.

You can add items to a new basket by clicking on the basket icon next to a product or you can replicate the entire order by clicking on Add all to basket.

Add all to basket

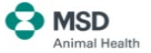

This will add all products from the previous order to your basket. If you already had items in your basket then these will be retained.

| Shoppi           | ng basket                              | Total C              | Total Order Value |                            |  |  |
|------------------|----------------------------------------|----------------------|-------------------|----------------------------|--|--|
| Back to Produ    | ĸts                                    | Export basket (.csv) | Save basket       | Checkout                   |  |  |
| Product          |                                        | List Price           | Quantity          | List Value                 |  |  |
|                  | #146885<br>Porcilis APP 1x100ml        | £50.47 🕕             | - 5 +             | £252.35 😢                  |  |  |
|                  | #161758<br>Porcilis Lawsonia 1x50 dose | £93.60 🕕             | - 200 +           | £18,720.00 😢<br>Ø In stock |  |  |
|                  | #144018<br>Porcilis PCV M Hyo 1x100ml  | £86.92 🕕             | - 200 +           | £17,384.00 😢<br>Ø In stock |  |  |
| Cancel basket    |                                        | List Value:          |                   | £36,356.35                 |  |  |
| -                |                                        | Shipping:            |                   | 0.00                       |  |  |
|                  |                                        | Add attachme         | int               | 0                          |  |  |
|                  |                                        |                      |                   | Upload file                |  |  |
|                  |                                        | VAT:                 |                   | £7,271.27                  |  |  |
|                  |                                        | Total Or             | der Value:        | £43,627.62                 |  |  |
| Back to Products | Export basket (.csv)                   | Save basket          |                   | Checkout                   |  |  |

## **INVOICE MANAGEMENT**

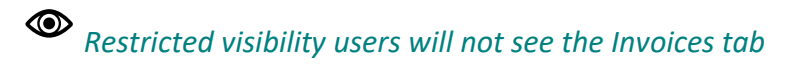

Full visibility users can access our Invoice Management Portal via the MyAccount.

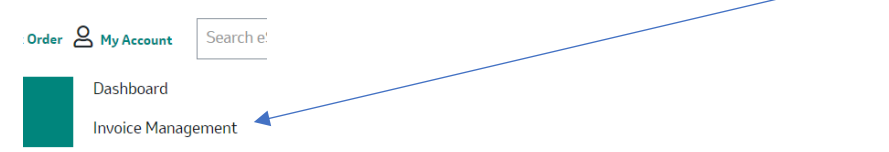

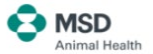

The Invoice Management Portal reflects all invoices raised against an account, regardless of how the orders were placed. The portal allows you to do the following:

| View My Bills | Manage My<br>Account Master<br>Data | Display My Account<br>Statement |
|---------------|-------------------------------------|---------------------------------|
| <b>č</b> 18   | 8                                   |                                 |

At any point you can click on the MSD Animal Health logo on the top left of your screen to navigate back to the home page:

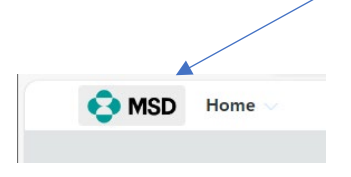

## **View My Bills**

In the View My Bills menu you can check your account status in real time. From here you can view invoices and credit note details, export the information to Excel and also open a dispute in case of any irregularity in the invoice(s).

| Oper | Great Renta              |               |              |                 |                 |              |                |            |  |
|------|--------------------------|---------------|--------------|-----------------|-----------------|--------------|----------------|------------|--|
| Op   | Open Bills (52) Due Date |               |              |                 |                 |              |                |            |  |
|      | Invoice Number           | Document Type | Due Date 🏛   | Document Date 📼 | Invoiced Amount | Open Amount  | Payment Amount | Reference  |  |
|      | 302974180                | Invoice       | Sep 30, 2023 | 31, 2023        | 137.63 GBP      | 137.63 GBP   |                | 0302974180 |  |
|      | 302978962                | Invoice       | Sep 30, 2023 | 31, 2023        | 98.32 GBP       | 98.32 GBP    |                | 0302978962 |  |
|      | 302978963                | Invoice       | Sep 30, 2023 | 31, 2023        | 298.14 GBP      | 298.14 GBP   |                | 0302978963 |  |
|      | 302978964                | Invoice       | Sep 30, 2023 | 31, 2023        | 333.26 GBP      | 333.26 GBP   |                | 0302978964 |  |
|      | 302965752                | Invoice       | Sep 30, 2023 | 25, 2023        | 323.09 GBP      | 323.09 GBP   |                | 0302965752 |  |
|      | 302962014                | Invoice       | Sep 30, 2023 | 24, 2023        | 581.10 GBP      | 581.10 GBP   |                | 0302962014 |  |
|      | 302962015                | Invoice       | Sep 30, 2023 | 24, 2023        | 731.82 GBP      | 731.82 GBP   |                | 0302962015 |  |
|      | 302942420                | Invoice       | Sep 30, 2023 | 17, 2023        | 3,909.49 GBP    | 3,909.49 GBP |                | 0302942420 |  |
|      | 302942421                | Invoice       | Sep 30, 2023 | 17, 2023        | 98.42 GBP       | 98.42 GBP    |                | 0302942421 |  |
|      | 302939010                | Invoice       | Sep 30, 2023 | 16, 2023        | 96.62 GBP       | 96.62 GBP    |                | 0302939010 |  |

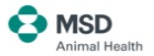

#### **Options available:**

| Due Date | ~ | <u>↓</u> ~ |  |
|----------|---|------------|--|
|          |   |            |  |

Due Date: You can filter open documents by due date (e.g. due within 30 days)

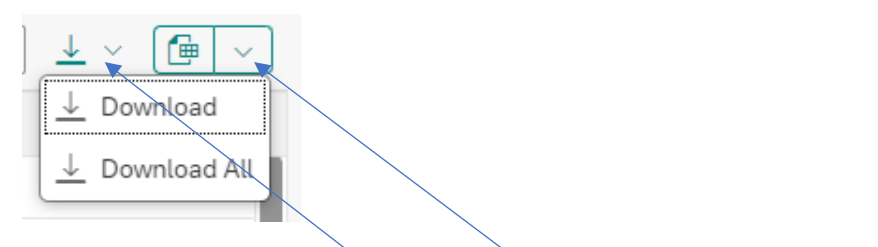

- **Download:** From the download menu you can select the invoices you want to download, or you can download all open invoices:
- **Export to Excel:** By clicking this field the system will export the list of open invoices in excel format.

All invoice and credit memo numbers are hyperlinks. If you click on these numbers you will have access to the document details and can check a copy of the document online:

| voice : 302942420                                                                                    |                                                         |                                                                  |         |                            | 1                           | Reference Involce : 9362528 |
|----------------------------------------------------------------------------------------------------|---------------------------------------------------------|------------------------------------------------------------------|---------|----------------------------|-----------------------------|-----------------------------|
| oss Amount Tax<br>09.49 GBP 651.58 GBP                                                               | Cash Discount Amount Net Amount<br>0.00 GBP 3,257.91 GB | Status<br>P Open                                                 |         |                            |                             |                             |
| ormation Items Attachme                                                                              | nts                                                     |                                                                  |         |                            |                             |                             |
| Basic Information                                                                                    |                                                         | Related Dates                                                    |         |                            |                             |                             |
| Recipient :<br>eShop Customer                                                                        |                                                         | Posting Date:<br>Aug 17, 2023                                    |         |                            |                             |                             |
| Sender:                                                                                              |                                                         | Payment Baseline                                                 | Date:   |                            |                             |                             |
| MSD Animal Health UK Ltd                                                                             |                                                         | Aug 17, 2023                                                     | Date.   |                            |                             |                             |
| MSD Animal Health UK Ltd<br>Reference:<br>0302942420                                                 |                                                         | Aug 17, 2023<br>Due Date:<br>Sep 30, 2023                        | unit.   |                            |                             |                             |
| MSD Animal Health UK Ltd<br>Reference:<br>0302942420                                                 |                                                         | Aug 17, 2023<br>Due Date:<br>Sep 30, 2023                        | unite.  |                            |                             |                             |
| MSD Animal Health UK Ltd<br>Reference:<br>0302942420<br>Nems (1)                                     |                                                         | Aug 17, 2023<br>Due Date:<br>Sep 30, 2023                        | 640°.   |                            |                             |                             |
| MSD Animal Health UK Ltd<br>Reference:<br>0302942420<br>terms (1)<br>Item Product Number             | Description                                             | Aug 17, 2023<br>Due Date:<br>Sep 30, 2023<br>Quantity            | Unit    | Reference                  | Gross Price                 | Net Pri                     |
| MSD Animal Health UK Ltd<br>Reference:<br>3302942420<br>terms (1)<br>term Product Number<br>10 16503 | Description<br>A Pig Product 1x100ml                    | Aug 17, 2023<br>Due Date:<br>Sep 30, 2023<br>Quantity<br>150,000 | Unit PK | Reference<br>122/02096/310 | Gross Price<br>3.909.49 GBP | Net Pri<br>3,257.91 Gi      |

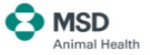

#### Manage My Account Master Data

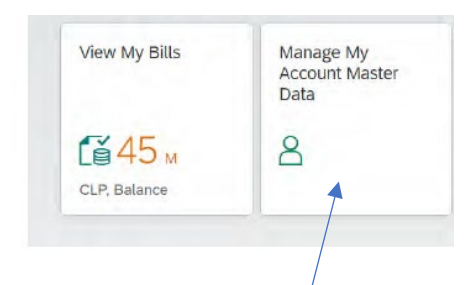

Here you can check your MSD Animal Health account details such as address, contacts and bank details.

If there is any information that should be updated and/or amended, you can contact 685 (option 3).upport team at <u>ah-customer-services.uk@msd.com</u> or on 01908-685-

| INFORMATION BANK                   |                   |                |                           |              |
|------------------------------------|-------------------|----------------|---------------------------|--------------|
|                                    | l.≽               |                |                           |              |
| Street Address                     | P.O. Box Address  |                | Contact                   |              |
| Name:                              | P.O. Box:         |                | Phone Number / Extension: | _            |
| Street Name:                       | Postal Code:<br>- |                | Fax Number / Extension:   | -            |
| House Number:                      | Location:         |                | Email:                    |              |
| District:<br>-                     |                   |                |                           |              |
| Postal Code:                       |                   |                |                           |              |
| City:                              |                   |                |                           |              |
| BANK                               |                   |                |                           |              |
|                                    |                   |                |                           |              |
| Bank C BIC/SWIFT IBAN Bank Account | Bank Name Branch  | Account Holder | Collection Authorization  | SEPA Mandate |
|                                    | N                 | o data         |                           |              |

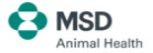

# **Display My Account Statement**

Here you can check all of your transactions (past/closed and current). Select the relevant filters and hit **GO**.

| Ite | ms (427)     |               |               |              |         |                |             |            |          |               |     |
|-----|--------------|---------------|---------------|--------------|---------|----------------|-------------|------------|----------|---------------|-----|
|     | Document Num | Document Type | Document Date | Due Date     | Status  | Amount         | Open Amount | Reference  | Period   | Clearing Date | Inv |
|     | 300296250    | Invoice       | Jan 8, 2021   | Feb 28, 2021 | Cleared | 2,484.00 GBP   |             | 0300296250 | Jan 2021 | Nov 16, 2021  |     |
|     | 300296491    | Invoice       | Jan 11, 2021  | Feb 28, 2021 | Cleared | 166,118.76 GBP |             | 0300296491 | Jan 2021 | Nov 16, 2021  |     |
|     | 300296493    | Invoice       | Jan 11, 2021  | Feb 28, 2021 | Cleared | 2,505.36 GBP   |             | 0300296493 | Jan 2021 | Dec 16, 2021  |     |
|     | 300310468    | Invoice       | Jan 20, 2021  | Feb 28, 2021 | Cleared | 79,062.62 GBP  |             | 0300310468 | Jan 2021 | Apr 4, 2022   |     |
|     | 300320598    | Invoice       | Jan 27, 2021  | Feb 28, 2021 | Cleared | 32,093.51 GBP  |             | 0300320598 | Jan 2021 | Feb 15, 2023  |     |
|     | 300365625    | Invoice       | Feb 3, 2021   | Mar 31, 2021 | Cleared | 751.80 GBP     |             | 0300365625 | Feb 2021 | Nov 16, 2021  |     |
|     | 300382094    | Invoice       | Feb 10, 2021  | Mar 31, 2021 | Cleared | 1,446.84 GBP   |             | 0300382094 | Feb 2021 | Nov 16, 2021  |     |
|     | 300383947    | Invoice       | Feb 10, 2021  | Mar 31, 2021 | Cleared | 4,154.99 GBP   |             | 0300383947 | Feb 2021 | Nov 16, 2021  |     |
|     | 300399059    | Invoice       | Feb 17, 2021  | Mar 31, 2021 | Cleared | 8,908.98 GBP   |             | 0300399059 | Feb 2021 | Nov 16, 2021  |     |
|     | 300414034    | Invoice       | Feb 24, 2021  | Mar 31, 2021 | Cleared | 55,950.98 GBP  |             | 0300414034 | Feb 2021 | Nov 16, 2021  |     |
|     | 300429182    | Invoice       | Feb 25, 2021  | Mar 31, 2021 | Cleared | 1,499.28 GBP   |             | 0300429182 | Feb 2021 | Dec 16, 2021  |     |
|     | 300446741    | Invoice       | Mar 3, 2021   | Apr 30, 2021 | Cleared | 66,452.15 GBP  |             | 0300446741 | Mar 2021 | Nov 12, 2021  |     |
|     | 300450662    | Invoice       | Mar 3, 2021   | Apr 30, 2021 | Cleared | 1,347.84 GBP   |             | 0300450662 | Mar 2021 | Dec 16, 2021  |     |
|     |              |               |               |              |         | 430,712.25 GBP |             |            |          |               | -   |

#### **Options available:**

| Status:* | Posting Date:*            | Due Date: | Document Date: | Clearing Date: |
|----------|---------------------------|-----------|----------------|----------------|
| Open 🗸   | To Today (Jan 1, 1970 🛛 🔂 | 5         | 5              | ل              |

Filters: You can filter all documents depending on your needs.

Status: Documents Open, Closed, or All

**Posting Date:** Issue Date. This can be a specific date or selected date range. **Due Date:** Due Date. Same filter as issue but for due date. **Document Date:** Same as Issue

**Clearing Date:** Payment date.

#### **Document view:**

In the list of documents, you can see that you have 2 icons available:

| <u> </u>      |                   |
|---------------|-------------------|
| Clearing Date | Invoice Reference |

By default, the view shown will be the detail of all documents.

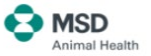

The second option (Ageing View) can check the subtotals by age of documents (ageing is based on the due date):

|   | Document Num         | Document Type     | Document Date | Due Date | Status | A         |
|---|----------------------|-------------------|---------------|----------|--------|-----------|
| > | Aging: Overdue by r  | more than 60 days |               |          |        |           |
| > | Aging: Overdue by 3  | 31 to 60 days     |               |          |        |           |
| > | Aging: Overdue by 1  | L to 30 days      |               |          |        | 209,946.9 |
| > | Aging: Due in 0 to 3 | 0 days            |               |          |        | 180,817.6 |
| > | Aging: Due in 31 to  | 60 days           |               |          |        |           |

If you click on a line, the details of the documents will be shown.

#### Advanced filters:

If you need to filter the documents in greater detail, you can click on "Adapt Filters" and all available fields will be shown:

| Adap         | ot Filters             |             | Reset  |
|--------------|------------------------|-------------|--------|
| All          | ~                      | Show Values |        |
| Sea          | arch for Filters       |             | Q      |
| Ľ            | Field                  | Active      |        |
| ~            | Account*               | •           |        |
| ~            | Status*                | •           |        |
| ~            | Posting Date *         | •           |        |
| ✓            | Due Date               |             |        |
| ~            | Document Date          |             |        |
| ✓            | Clearing Date          |             |        |
| $\checkmark$ | Document Number        |             |        |
| ✓            | Document Type          |             |        |
| $\checkmark$ | Amount                 |             |        |
| ✓            | Reference              |             |        |
| ✓            | Invoice Reference      |             |        |
|              | Accounting Document    |             |        |
|              | Aging                  |             |        |
|              | Back-End System        |             |        |
|              | Cash Discount Amount   |             |        |
|              | Cash Discount Due Date |             |        |
|              | Clearing Document      |             |        |
|              | Customer Number        |             |        |
|              | Debit/Credit Indicator |             |        |
|              |                        | ок          | Cancel |

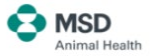

To download to Excel, simply click on the icon or on the drop down for more options:

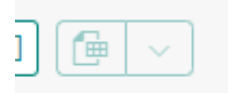

#### PROFILE

To view and amend your user profile details, access the **Dashboard** from the **My Account** menu at the top right of your screen, then select **My Profile.** 

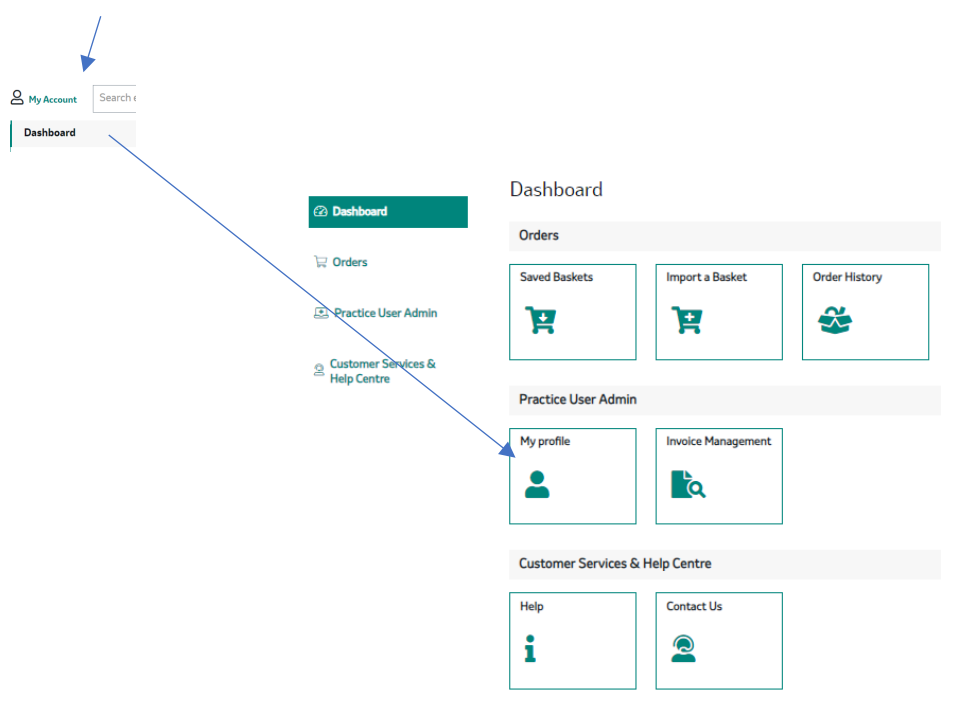

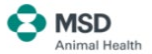

Here you can view details about your user profile and amend the following information:

| OFESSIONAL                                | n<br>s                          |                                                                                              | Animal Health                                                      |
|-------------------------------------------|---------------------------------|----------------------------------------------------------------------------------------------|--------------------------------------------------------------------|
|                                           |                                 |                                                                                              | MY ACCOUNT 👻                                                       |
|                                           | Му                              | Account                                                                                      |                                                                    |
|                                           | Profile                         | Prefere                                                                                      | nces                                                               |
| our Information                           | í.                              | Your Business                                                                                |                                                                    |
| Country:                                  | Great Britain                   | 0012345678                                                                                   |                                                                    |
| First Name:                               | Joe                             | eShop Customer                                                                               |                                                                    |
| Last Name:                                | Bloggs                          | The City. AB12E2E                                                                            |                                                                    |
| Job Title:                                | Area Farm Manager               |                                                                                              | Remove                                                             |
| Mobile Phone<br>Number (numbers<br>only): | +44 01234567890                 | 0087654321<br>Other eShop                                                                    |                                                                    |
| Email Address:                            | mahtestshopper+ukrep5@gmail.com | Customer<br>456 Road                                                                         |                                                                    |
|                                           | EDIT                            | The Town. XY34E2E                                                                            | Remove                                                             |
|                                           |                                 | Add up to 3 businesses by searching with the<br>Account Number. If your business isn't shown | postcode or MSD Animal Health<br>1, use the 'Add Business' option. |
| Password                                  | <b>⊡</b> -€                     | dit ADD                                                                                      |                                                                    |
| Delete Market Amount                      |                                 | K                                                                                            |                                                                    |

You can also delete your account, edit your password and Add other businesses to your account.

To manage your communication preferences, click on the preferences tab:

| Му                                                                 | Account      |             |        |
|--------------------------------------------------------------------|--------------|-------------|--------|
| Profile                                                            |              | Preferences |        |
| Category of Communication                                          | Areas of Int | erest       |        |
| Product / Equipment Offers, Launches & Marketing                   | Species      |             |        |
| Species specific newsletters<br>No<br>CPD, Training & Events<br>No | Poultry      |             |        |
| Communication Channels                                             |              |             |        |
| Email<br>No<br>SMS<br>No                                           |              |             |        |
| Telephone call (mobile or landline, numbers only)<br>No            |              |             |        |
| Post<br>No                                                         |              |             |        |
|                                                                    | EDIT         |             |        |
|                                                                    |              | 0           | ookies |

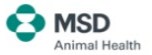

# Glossary

Account = your account with MSD Animal Health

**Basket** = the shopping basket, includes the items entered for the current order in progress

Bill to = address to be used for invoicing purposes

Cancel Basket = the current order is cancelled in its entirety

**Customer number** = your MSD Animal Health number (this can be found on your eVolve Discount Statement)

Document number = the order reference for each order placed

**List Value** = the value of an order based on the list value of the products, excluding any discounts

**Net Value** = the value of an order after product and partner discounts have been included

**Open Items** = invoices that are yet to be paid

Open Order = orders that are yet to be delivered/invoiced

Portal account = MSD Animal Health secure log-in

Save Basket = allows the basket to be saved and completed at a later date

Ship to = the address that the product ordered will be delivered to

**User Guide** = found under **Help**, to guide through ordering MSD Animal Health products through the eShop.

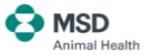